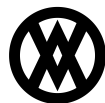

Knowledgebase > Integrations > ShipStation Integration

# **ShipStation Integration**

Megan De Freitas - 2025-06-12 - Integrations

## Overview

SalesPad Cloud integrates with ShipStation to handle shipping packages with a number of common carriers. Once the integration is set up, users can configure the system to allow shipping on orders or invoices. The user can then select the option to ship the document, which sends the shipping address, line item information, and Shipping Method to ShipStation. After completing the shipment in ShipStation, SalesPad Cloud will forward the document in the Workflow, receive the shipping amount, and show tracking numbers from ShipStation. From that point forward, the tracking information can be printed on printed forms.

For a quick visual representation of what happens when you integrate ShipStation with SalesPad Cloud, check out this diagram:

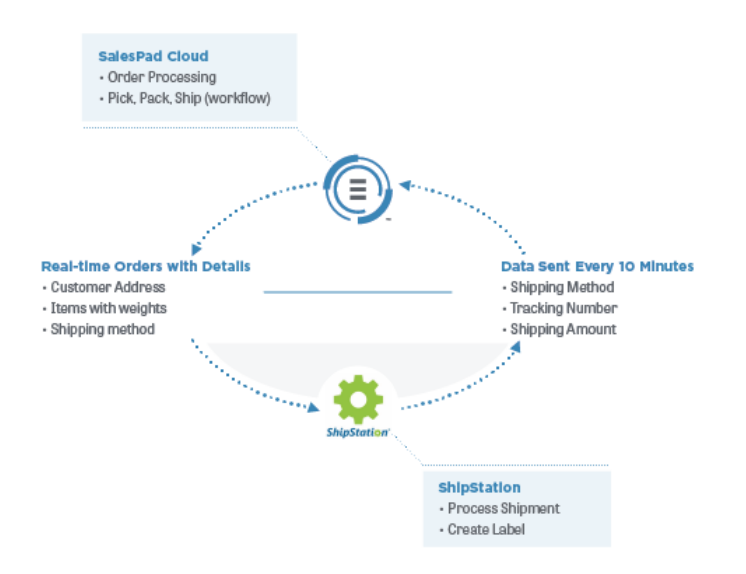

### **Connect to ShipStation**

To connect your SalesPad Cloud account to your ShipStation account, select **ShipStation** from the Integrations dropdown in the upper right-hand corner of the screen.

| ×                 | ۵ | 0 | ٩ | 0 | 0 |
|-------------------|---|---|---|---|---|
| Integrations      |   |   |   |   |   |
| QuickBooks Online |   |   |   |   |   |
| Shopify           |   |   |   |   |   |
| ShipStation       |   |   |   |   |   |
| PayFabric         |   |   |   |   |   |
| Google Drive      |   |   |   |   |   |
|                   |   |   |   |   |   |

Click the **Connect to ShipStation** button that appears.

|                  | Connect to ShipStation |
|------------------|------------------------|
|                  |                        |
|                  | Export                 |
| Integration Date | Error Message          |

Enter your ShipStation API Key and API Secret into the window that pops up and click **Connect to ShipStation**.

| ShipStation Integration                                                                        |                         |
|------------------------------------------------------------------------------------------------|-------------------------|
| To connect Test Comp, please enter the API Key a<br>ShipStation account into the fields below. | nd API Secret from your |
| Ship Station API Key                                                                           |                         |
| API Key                                                                                        |                         |
| Ship Station API Secret                                                                        |                         |
| API Secret                                                                                     |                         |
|                                                                                                |                         |
|                                                                                                |                         |
|                                                                                                | Connect to ShipStation  |

For help finding your ShipStation API Key and Secret, visit the ShipStation help page.

Your SalesPad Cloud account is now connected to your ShipStation account, and the integration will run in the background as you continue to use SalesPad Cloud. Any Shipping Methods that you had saved in your ShipStation account will be added to your list of SalesPad Cloud Shipping Methods.

Notice that the ShipStation icon in the upper right-hand corner of the screen is no longer grayed out. Click this icon to quickly view a log of integration activity.

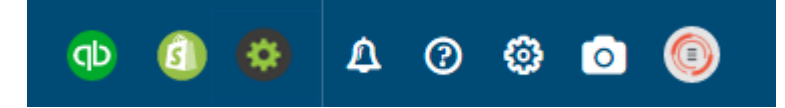

To see the status of all of your integrations, click **Dashboard** on the left-hand side of the screen.

| Naviş | gation Search | • |  |  |  |  |
|-------|---------------|---|--|--|--|--|
| Ø     | Dashboard     |   |  |  |  |  |
| Ē     | Customers     |   |  |  |  |  |
|       | Sales         | Þ |  |  |  |  |

You will see a list of your integrations. If all is well, the box to the far right will be green. If there is an issue with the integration, the box will be gray. Click the **gear** icon in the green (or gray) box to navigate to the <u>System</u> <u>Settings</u> module.

| DuickBooks. | IMPORTING ENABLED | EXPORTING ENABLED | * | ⊘<br>≎ |
|-------------|-------------------|-------------------|---|--------|
| ShipStation | IMPORTING ENABLED | EXPORTING ENABLED | * | •<br>• |
| Shopify     | IMPORTING ENABLED | EXPORTING ENABLED | * | •<br>• |

### **Get Shipping Rates**

Before shipping a sales document, you can use ShipStation to get shipping rates, which will help you select the best shipping service.

Before you're able to retrieve shipping rates, however, the following data must be configured:

- The desired Shipping Method must be selected on the sales document.
- The Location Contact Address must be a valid deliverable address for the Locations of each item on the sales document.
- The Customer Shipping Address must be a valid deliverable address.
- Each address must have a country specified using the two-character ISO country code (e.g. US instead of USA).
- The Weight and Weight Unit must be set for each item on the sales document. This is done by editing the inventory item.

Click the More Actions dropdown on a sales document and select Get Shipping Rates.

| 56% | \$5.60      | × Void | Transfer | Forward              | More Actions 🔻 🗙                   |
|-----|-------------|--------|----------|----------------------|------------------------------------|
|     | Doc Date    |        |          | Workflow E           | Allocate Document<br>Copy Document |
| ×   | 10/17/2016  |        | -        | Estimate             | Get Shipping Rates 🛛 🗙 🔻           |
| Ø   | Customer PO |        |          | Tax Code<br>No Tax C | Ship Document<br>Split Document    |

Shipping rates applicable to the carrier associated with the selected Shipping Method will be displayed.

| Shipping Rates                                    |         |        |   |  |  |  |  |
|---------------------------------------------------|---------|--------|---|--|--|--|--|
| Service                                           | Cost    | Fee    | • |  |  |  |  |
| USPS First Class Mail - Letter                    | \$0.89  | \$0.00 |   |  |  |  |  |
| USPS First Class Mail - Large Envelope<br>or Flat | \$1.36  | \$0.00 |   |  |  |  |  |
| USPS First Class Mail - Package                   | \$2.60  | \$0.00 |   |  |  |  |  |
| USPS Priority Mail - Package                      | \$5.60  | \$0.00 |   |  |  |  |  |
| USPS Priority Mail - Medium Flat Rate<br>Box      | \$11.60 | \$0.00 |   |  |  |  |  |
| USPS Priority Mail - Small Flat Rate Box          | \$5.90  | \$0.00 |   |  |  |  |  |
| USPS Priority Mail - Large Flat Rate Box          | \$15.85 | \$0.00 |   |  |  |  |  |
| USPS Priority Mail - Flat Rate Envelope           | \$5.60  | \$0.00 |   |  |  |  |  |
| USPS Priority Mail - Flat Rate Padded             | \$5.90  | \$0.00 | Ŧ |  |  |  |  |
|                                                   | 0       |        |   |  |  |  |  |

These shipping rates are for informational purposes only. They are retrieved from ShipStation, and they are estimates based on the assumption that all items from the same Location will be shipped in one shipment. They may vary from actual shipping rates.

# Ignore Shipping Writeback

When a customer places an order through an ecommerce store that uses shopping carts, such as Shopify, eBay, or Amazon, shipping costs are typically included in the order total. Because of this, it's not necessary to include shipping writeback costs on the order once that order has been pulled into SalesPad Cloud.

To ensure that shipping writeback costs aren't added to these orders, check the Ignore Shipping Writeback checkbox on the Contact card for that customer.

| SALESP                                        |         | Hodgson LLC 1 Rece            | nt Page 🕶                     |                               |                      |                        |              |                           |                     |           |     | Edit Contact       |               |                   |     | ×      |
|-----------------------------------------------|---------|-------------------------------|-------------------------------|-------------------------------|----------------------|------------------------|--------------|---------------------------|---------------------|-----------|-----|--------------------|---------------|-------------------|-----|--------|
| Navigation Search                             | -       |                               |                               |                               |                      |                        |              |                           |                     |           |     | Contact Code       |               |                   |     |        |
|                                               |         | Dan Hougson                   |                               |                               |                      |                        |              |                           |                     |           |     | Home               |               |                   |     |        |
| Dashboard                                     |         |                               |                               |                               |                      |                        |              |                           |                     |           |     | Contact Person     |               |                   |     |        |
|                                               |         | Customer Type                 | Customer Class                | Payment Terr                  | ns                   | Company Nam            | 10           | Billing Addres            |                     |           |     | Dan Hodgson        |               |                   |     |        |
| Customers                                     |         | No Customer Type              | No Customer Class             | No Paymen                     |                      | Dan's Cool S           |              | 1460 Hidde<br>Ant D       | en Creek Cir        | cle Drive |     | Title              |               |                   |     |        |
| 🛅 Sales                                       | -       | Price Level<br>No Price Level | Salesperson<br>No Salesperson | Sales Territor<br>No Sales Te | <b>y</b><br>erritory | Shipping Local<br>MAIN | tion         | Grand Rapi<br>United Stat | ids, MI 4950<br>Ies | 5         |     | First Name         |               |                   |     |        |
| C Last refresh 8 minutes                      | 1000    |                               |                               |                               |                      |                        |              |                           |                     |           |     | Dan                |               |                   |     |        |
| Estimate                                      | \$0.00  | Sales Documents               | Contacts Item Sales           | Payment                       | s A/R                |                        | Interactions | PayFabric                 | Wallet              | Resources |     | Last Name          |               |                   |     |        |
| 0 New Quote                                   | \$0.00  |                               |                               |                               |                      |                        |              |                           |                     |           |     | Hodason            |               |                   |     |        |
| 0 Dead                                        | \$0.00  | New Contact                   | Set As 👻 😰 🖬 Hide Inacti      | ve Contacts                   |                      |                        |              |                           |                     |           |     | -                  |               |                   |     |        |
| 0 Transfer to Order                           | \$0.00  | a content conte               | A Overland Demon              |                               | 0                    |                        | Mama         | A 444 4                   |                     | •         |     | company            |               |                   |     |        |
| Order                                         | \$5.20K | Contact Code                  |                               |                               |                      |                        |              |                           |                     |           |     |                    |               |                   |     |        |
| 0 New Order                                   | \$0.00  |                               |                               |                               |                      |                        |              |                           |                     |           | 1   | Salesperson        |               |                   |     |        |
| 0 Mgmt Review                                 | \$0.00  | Home                          | Dan Hodgson                   |                               |                      | House                  |              | 1460 Hidden Cr            | Apt D               |           | Gr  | No Salesperson     |               |                   |     | •      |
| 2 Backorder                                   | \$2.60K | Work                          | Dan Hodoson                   |                               | SalesPad             | Work                   |              | 3351 Clavstone            | Suite 10            | 0         | Gr  | Sales Territory    |               |                   |     |        |
| 1 Ready to Invoice                            | \$2.60K |                               |                               |                               |                      |                        |              |                           |                     |           |     | No Sales Territory |               |                   |     | -      |
| Invoice                                       | \$0.00  |                               |                               |                               |                      |                        |              |                           |                     |           |     | Tax Schedule       |               |                   |     |        |
| 0 New Invoice                                 | \$0.00  |                               |                               |                               |                      |                        |              |                           |                     |           |     | SPC No Tax Code    |               |                   |     | × -    |
| 0 Invoice Print                               | \$0.00  |                               |                               |                               |                      |                        |              |                           |                     |           |     |                    |               |                   |     |        |
| U Ready to Post                               | 50.00   |                               |                               |                               |                      |                        |              |                           |                     |           | 11  | Locauon            |               |                   |     |        |
| Return                                        | \$0.00  |                               |                               |                               |                      |                        |              |                           |                     |           |     | MAIN               |               |                   |     | A •    |
| 0 Waiting for Product                         | \$0.00  |                               |                               |                               |                      |                        |              |                           |                     |           | 1.1 | Shipping Method    |               |                   |     |        |
| 0 Ready to Post                               | \$0.00  |                               |                               |                               |                      |                        |              |                           |                     |           |     | USPS Parcel Selec  | t Ground      |                   |     | ж 🕶    |
|                                               |         |                               |                               |                               |                      |                        |              |                           |                     |           |     | Le Shinning Tex    | abla          |                   |     |        |
| Inventory                                     |         |                               |                               |                               |                      |                        |              |                           |                     |           |     | Ignore Shipping    | Writeback     |                   |     |        |
| Adjustments                                   |         |                               |                               |                               |                      |                        |              |                           |                     |           | 1   | Address Inform     | nation        |                   |     | •      |
| C Last refresh 8 minutes                      | 1 820   |                               |                               |                               |                      |                        |              | (                         |                     |           | 1.1 | Address 1          | 1460 Hidden C | reek Circle Drive |     |        |
| Inventory In                                  | 0       |                               |                               |                               |                      |                        |              |                           |                     |           |     |                    |               |                   |     | 30/500 |
| 0 Inventory In New<br>0 Inventory In Persting |         |                               |                               |                               |                      |                        |              |                           |                     |           | 1   | Address 2          | Apt D         |                   |     |        |
| Inventory Out                                 | 0       |                               |                               |                               |                      |                        |              |                           |                     |           |     |                    |               |                   |     |        |
| Inventory Transfer                            | 0       |                               |                               |                               |                      |                        |              |                           |                     |           | 1   | Address 3          |               |                   |     |        |
| -                                             |         |                               |                               |                               |                      |                        |              |                           |                     |           |     | Address 4          |               |                   |     |        |
| Stock Counts                                  |         |                               |                               |                               |                      |                        |              |                           |                     |           |     |                    |               |                   |     |        |
|                                               |         |                               |                               |                               |                      |                        |              |                           |                     |           |     | Addrona E          |               |                   |     |        |
| Vendors                                       |         |                               |                               |                               |                      |                        |              |                           |                     |           |     | Set Inactive       |               |                   | Sav | ve     |

### **ShipStation Integration Map**

# **Shipping Method**

All carrier services from ShipStation will be integrated to SalesPad Cloud as Shipping Methods. Shipping Methods that already exist in SalesPad Cloud with the same carrier service name or same carrier code will not be integrated from ShipStation.

| SalesPad Cloud   | ShipStation  |
|------------------|--------------|
| Shipping Method  | Service      |
| Shipping Carrier | Carrier Code |

## **Sales Document**

When a sales document is shipped, the following data is integrated between ShipStation and SalesPad Cloud.

| SalesPad Cloud   | ShipStation          |
|------------------|----------------------|
| Document Number  | Order Number         |
| Document ID      | Order Key            |
| Document Date    | Order Date           |
| Billing Address  | Billing Address      |
| Shipping Address | Shipping Address     |
| Tax Amount       | Tax                  |
| Carrier Code     | Shipping Carrier     |
| Service Code     | Shipping Method Code |
| Tracking Number* | Tracking Number      |
| Item Weight      | Weight               |
| Weight_Uofm      | Units                |

\*Tracking numbers are only integrated from ShipStation to SalesPad Cloud when the shipment has been shipped.

# Sales Line Item

The following data is integrated to ShipStation for each sales line item on a sales document.

# SalesPad Cloud

# ShipStation

Sales Line ID Item Number Sku Unit Price Location Weight Weight Quantity Line Item Key Name Sku Unit Price Warehouse Location Weight Value Weight Units Quantity

### See it in Action

After you've set up your ShipStation integration, select Ship Document from the **More Actions** dropdown on a sales transaction.

| \$-100.00    | × Void | Transfer    | More Actions 👻 🗙         |
|--------------|--------|-------------|--------------------------|
|              |        |             | Allocate Document        |
| Doc Date     |        | Workflow E  | Copy Document            |
| 10/13/2016   | -      | Sales Do    | Get Shipping Rates 🛛 🗶 🔻 |
|              |        |             | New Payment              |
| Customer PO  |        | Tax Code    | Ship Document            |
| PN5580       |        | No Tax      | Split Document           |
| Reference No |        | Salesperson |                          |

**Note**: If you do not see Ship Document as an option, check that Can Ship is checked for the Sales Document Type.

| Sales Document Type                         |                          |                        |                        |                                            |
|---------------------------------------------|--------------------------|------------------------|------------------------|--------------------------------------------|
| New Sales Document Type Sales Document Type | Sales Doc Type<br>Order  | Fulfilment Method Auto | Lot Fulfillment Method | Payments Allowed     Can Ship     Can Post |
| Estimate                                    | Social Fulfillment Maked | Colo Turo              | Wester                 | Shown                                      |
| Order                                       | Auto                     | Sale Type<br>Order     | Sales X V              | Can Dropship                               |
| Invoice                                     |                          |                        |                        | Can Purchase                               |
|                                             |                          |                        |                        | Auto Batch Forward                         |
| Sales Receipt                               | Can Transfer To          |                        |                        | Inactive                                   |
| Return                                      | Invoice × × •            |                        |                        | Can Partially Invoice                      |
| Refund                                      |                          |                        |                        |                                            |
|                                             | Standard PO Type         |                        |                        |                                            |
|                                             | Standard 🔻               |                        |                        |                                            |
|                                             |                          |                        |                        |                                            |

Confirm that you want to ship the document.

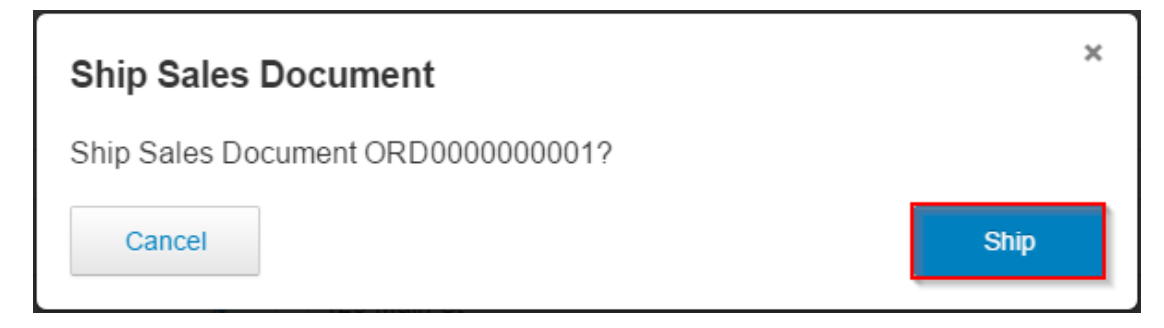

SalesPad Cloud will send the sales document to ShipStation. ShipStation calculates the order total based on the unit price and quantity of the items. This order total is used for shipping insurance purposes only. The document total in ShipStation is not intended to match SalesPad Cloud.

Your SalesPad Cloud document will be marked as Read Only and Awaiting Shipment until the ShipStation document has shipped. Once that happens, your SalesPad Cloud document will be marked as Shipped, it will no longer be Read Only, freight amount and tracking information will be added, and the document will move to the next workflow batch. If the ShipStation document is voided before being shipped, the SalesPad Cloud document will no longer be marked as Read Only or Awaiting Shipment, but it will **not** be voided.

Check the status of your shipment in SalesPad Cloud by opening the ShipStation Shipments tab on your sales document.